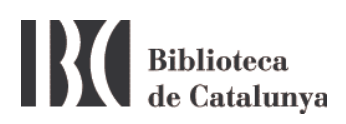

## WIFI en la BC: configuración para Windows 7 y XP

La Biblioteca de Catalunya dispone de red inalámbrica (WiFi) para facilitar el trabajo a los investigadores y usuarios.

Para conectarse pinche el icono de conexión inalámbrica de la barra de tareas:

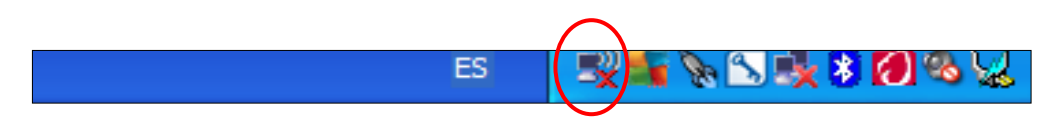

Se abrirá una ventana con todas las redes inalámbricas que su ordenador haya detectado. Si no detecta ninguna, pinche en *Actualizar lista de redes*.

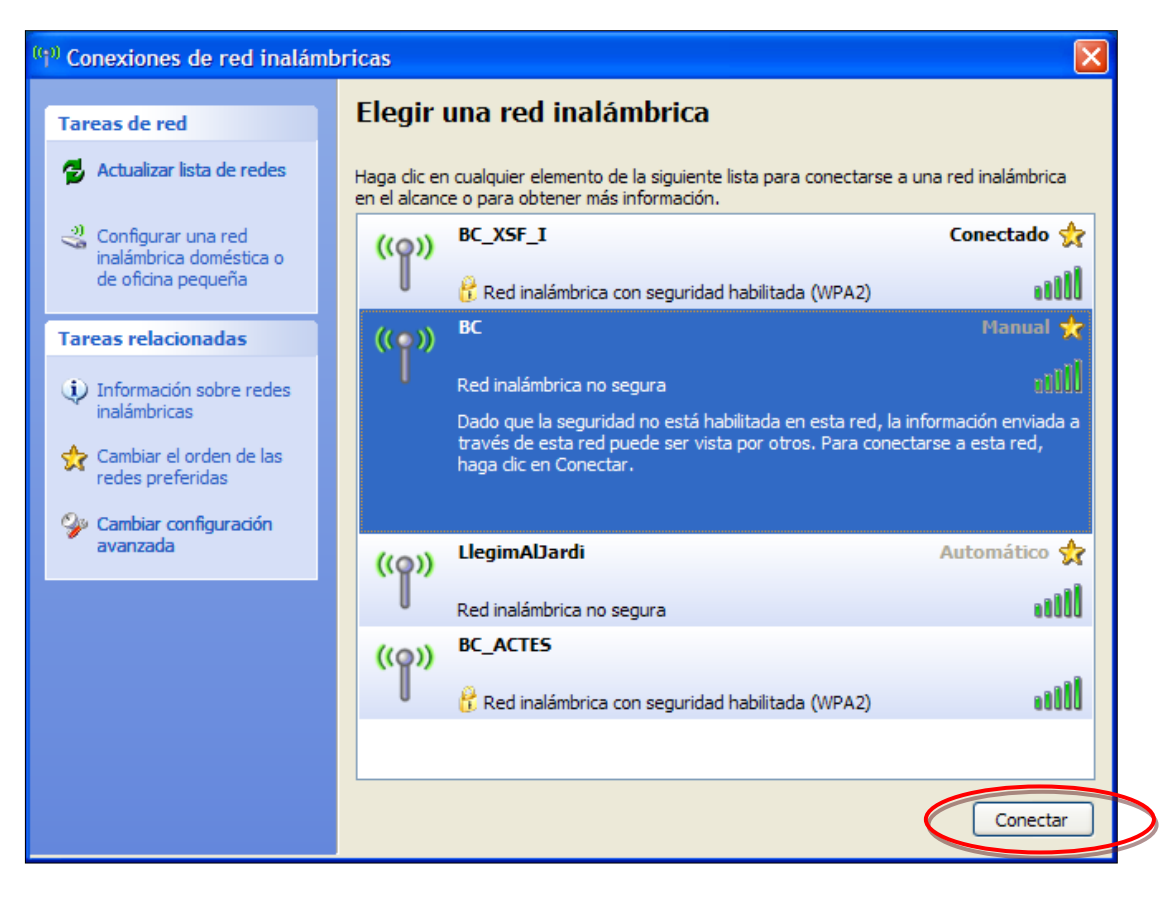

Ejemplo en Windows 7

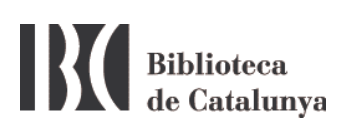

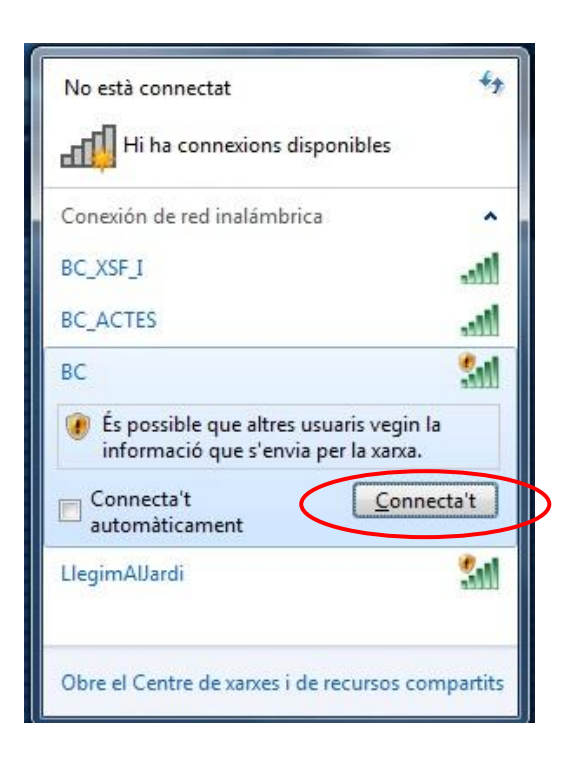

Ejemplo en Windows XP

La red inalámbrica de la Biblioteca de Catalunya és la red **BC**. Conéctese y después abra el navegador de internet. Si aparece una página con el aviso siguiente:

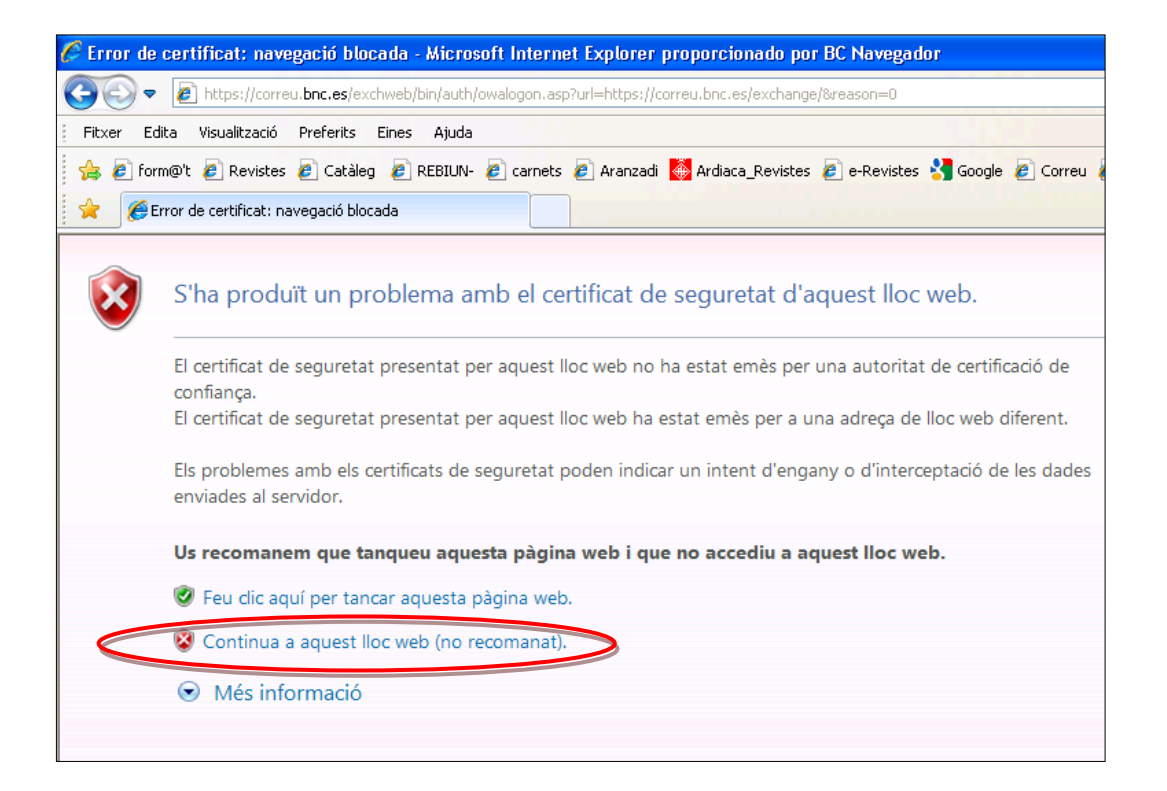

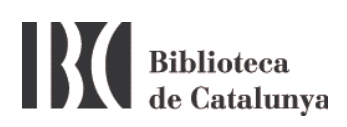

Pinche en la segunda opción *Continuar en este sitio web (no recomendado)*.

Para determinados navegadores el equivalente sería: Añadir una excepción.

Una vez conectados a la red BC se abrirá la página siguiente:

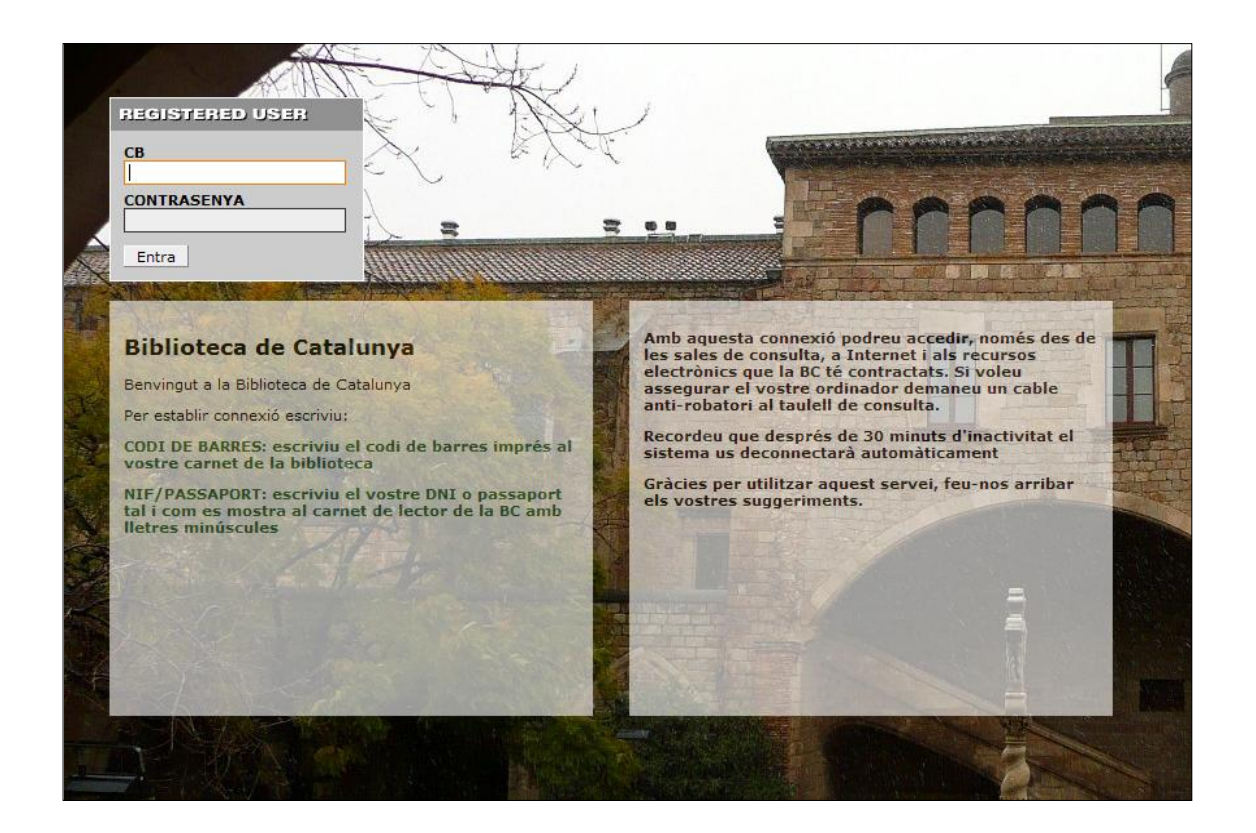

Introduzca el código de barras de su carnet BC y como contraseña el DNI, tal como aparece impreso en el carnet, pero con la letra final en minúscula y sin espacios ni guión.

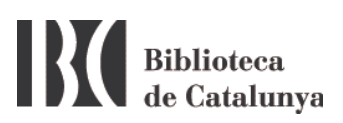

## Posibles problemas para conectarse a la red WiFi

1. Asegúrese que tiene la conexión inalámbrica conectada.

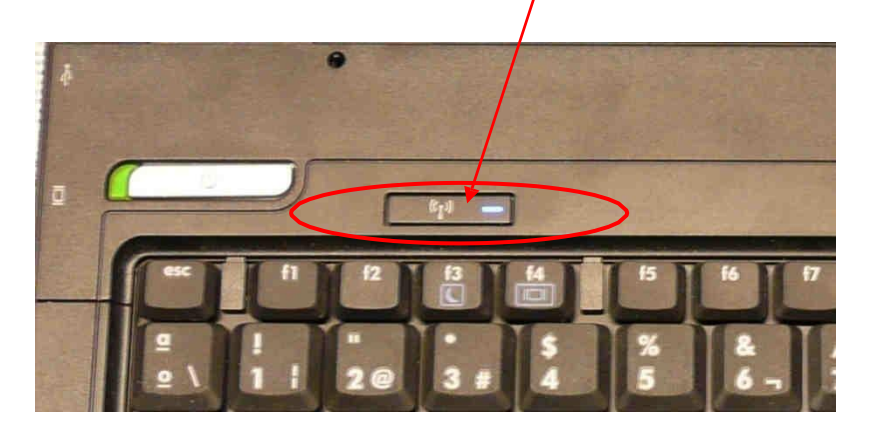

2. Asegúrese que no tiene otras conexiones de red conectadas que puedan interferir con la conexión inalámbrica. Si las tiene, desactívelas e intente conectarse de nuevo. También se recomienda deshabilitar la red inalámbrica y volverla a habilitar de nuevo.

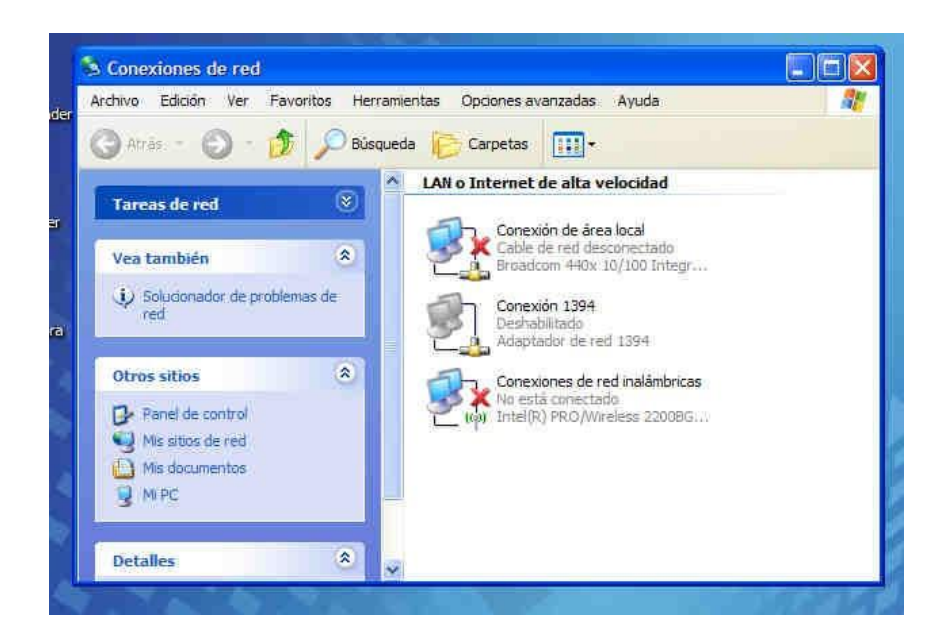

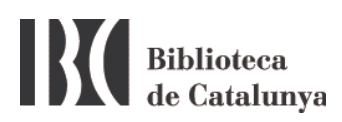

Si normalmente se conecta a internet desde casa o en otros lugares con conexión inalámbrica y en cambio en la BC no consigue conectarse, compruebe que no tiene una dirección IP predeterminada. En la pantalla anterior, pinche con el botón derecho del ratón en *Conexiones de red inalámbricas* y seleccione *Propiedades*.

Se abrirá la pantalla siguiente:

| reneral                | Redes inalá                                  | imbricas                             | Opcione                         | es avanza              | idas                    |            |  |
|------------------------|----------------------------------------------|--------------------------------------|---------------------------------|------------------------|-------------------------|------------|--|
| Conect                 | ar usando:                                   |                                      |                                 |                        |                         |            |  |
| <b>1</b>               | ntel(R) PRO/                                 | Wireless                             | LAN 210                         | ) 3B                   | Confi                   | gurar      |  |
| Esta co                | nexión utiliza                               | los sigu                             | ientes ele <u>n</u>             | jentos:                |                         |            |  |
|                        | Compartir in<br>Programad                    | npresora<br>or de par                | s y archivo<br>quetes Qo        | os para re<br>S        | des Micro               | isoft 📉    |  |
| 2 8                    | Protocolo Ir                                 | nternet (                            | ICP/IP)                         |                        |                         | ~          |  |
| 4                      |                                              |                                      |                                 |                        |                         | >          |  |
| [ tr                   | nst <u>a</u> lar                             |                                      | Zesinatala                      |                        | <u>P</u> ropie          | dades      |  |
| Desci                  | ipción                                       | ¢.                                   |                                 | - 18                   |                         |            |  |
| Proto<br>predi<br>rede | icolo TCP/IP<br>aterminado q<br>s conectada: | : El prote<br>ue permi<br>s entre si | ocolo de re<br>te la comu<br>í. | ed de área<br>nicación | a extensa<br>entre vari | as         |  |
| Mos                    | trar icono en                                | el área i                            | de notifica                     | ción al co             | nectarse                |            |  |
| Noti<br>nula           | licarme cuan                                 | do esta                              | conexión l                      | enga con               | ectividad               | limitada o |  |

Seleccione Protocolo Internet (TCP/IP) y pinche el botón Propiedades.

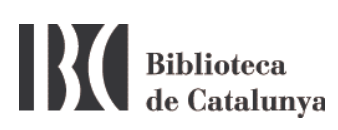

| General                         | Configuración alternativ                                                             | a                                                                                                    |
|---------------------------------|--------------------------------------------------------------------------------------|----------------------------------------------------------------------------------------------------|
| Puede l<br>red es c<br>con el a | hacer que la configuració<br>compatible con este recur<br>administrador de la red cu | n IP se asigne automáticamente si su<br>so. De lo contrario, necesita consultar<br>ál es la configuración IP apropiada. |
| <u>) 0</u>                      | otener una dirección IP a                                                            | utomáticamente                                                                                                    |
| OU                              | sar la siguiente dirección l                                                         | P:                                                                                                    |
| 如南                              | oción IP;                                                                            |                                                                                                    |
| Max                             | cara de nubred                                                                       |                                                                                                    |
| Euer                            | ta de enlace predetermin                                                             | sda:                                                                                                    |
| <u>ان</u> ک                     | ptener la dirección del ser                                                          | vidor DNS automáticamente                                                                                               |
| OU                              | sar las siguientes direccio                                                          | nes de servidor DNS:                                                                                                    |
| Serv                            | idor DNS preferida:                                                                  |                                                                                                    |
| Setv                            | idor DNS alternatige                                                                 |                                                                                                    |
|                                 |                                                                                      | Opciones <u>a</u> vanzadas.                                                                                             |
|                                 |                                                                                      | (Accelor) Consola                                                                                                    |

En esta nueva pantalla es necesario que esté seleccionada la opción Obtener una dirección IP automáticamente y Obtener la dirección del servidor DNS automáticamente.

**Muy importante**: Si tiene una IP y una dirección DNS, anótelas antes de seleccionar *Obtener una dirección IP automáticamente*, porque no las conservará.

3. Para un mejor funcionamiento de la WiFi es necesario::

• Dentro de las propiedades de las conexions de red inalámbricas del punto 2, seleccione la pestaña **Redes inalámbricas** 

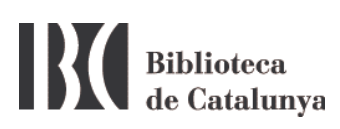

| L Propiedades de Conexiones de red ina                                                                                                   | lámbricas 🛛 ? 🔀        |  |  |  |  |  |  |  |
|----------------------------------------------------------------------------------------------------|------------------------|--|--|--|--|--|--|--|
| General Redes inalámbricas Opciones avanzadas                                                                                            |                        |  |  |  |  |  |  |  |
| Usar Windows para establecer mi configuración de red inalámbrica                                                                         |                        |  |  |  |  |  |  |  |
| ⊂ Redes disponibles:                                                                                                    |                        |  |  |  |  |  |  |  |
| Haga clic en el siguiente botón para conectarse o desconectarse de<br>redes inalámbricas o para obtener más información acerca de ellas. |                        |  |  |  |  |  |  |  |
|                                                                                                    | /er redes inalámbricas |  |  |  |  |  |  |  |
| Redes preferidas:<br>Conectar automáticamente a redes disponibles en el orden siguiente:                                                 |                        |  |  |  |  |  |  |  |
| BCMobileWiFi (Automático)                                                                                                    | Subir                  |  |  |  |  |  |  |  |
| BC (Automatico) BC XSF I (Manual)                                                                                                    | Bajar                  |  |  |  |  |  |  |  |
| 🔏 LlegimAlJardi (Manual)                                                                                                    |                        |  |  |  |  |  |  |  |
| Agregar Quitar Propiedades                                                                                                    | •                      |  |  |  |  |  |  |  |
| Obtener más información acerca de cómo<br>establecer una configuración de red inalámbrica.                                               | Opciones avanzadas     |  |  |  |  |  |  |  |
|                                                                                                    | Aceptar Cancelar       |  |  |  |  |  |  |  |

• Mediante la flecha de Subir, coloque la WiFi de la BC (**BC**) en el principio de la lista.